SHANGHAI ONBON TECHNOLOGY CO.,LTD

## Sensor Connection User Manual For YQ Series

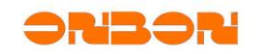

# Copyright

All rights reserved. No part of this publication may be reproduced in any form by print, photo print, microfilm or any other means without written permission by ONBON.

© 2010-2014 Onbon

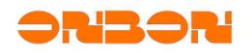

#### Version History:

| 版本号 | 日期        | 作者 | 描述                |
|-----|-----------|----|-------------------|
| 1.0 | 2015-10-9 | 陈敏 | 异步全彩控制器传感器连接与使用方法 |

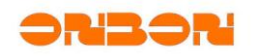

## CONTENTS

| 1. | Senso         | ensor Display Effect            |    |  |  |  |  |
|----|---------------|---------------------------------|----|--|--|--|--|
| 2. | Prepa         | Preparation                     |    |  |  |  |  |
| 3. | B. Connection |                                 |    |  |  |  |  |
|    | 3. 1          | Temp senosrconnection           | 6  |  |  |  |  |
|    | 3. 2          | Temp&humidity sensor connection | 9  |  |  |  |  |
|    | 3. 3          | Brightness sensor connection    | 12 |  |  |  |  |
|    | 3.4           | Noise sensor connection         | 14 |  |  |  |  |
| 4. | I. Contact Us |                                 |    |  |  |  |  |

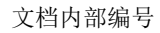

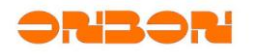

### Sensor Connection User Manual For YQ Series

#### 1. Sensor Display Effect

YQ series support: Temperature sensor/Temp&humidity Sensor/Noise sensor/Water sensor/Liquid sensor/Brightness sensor.

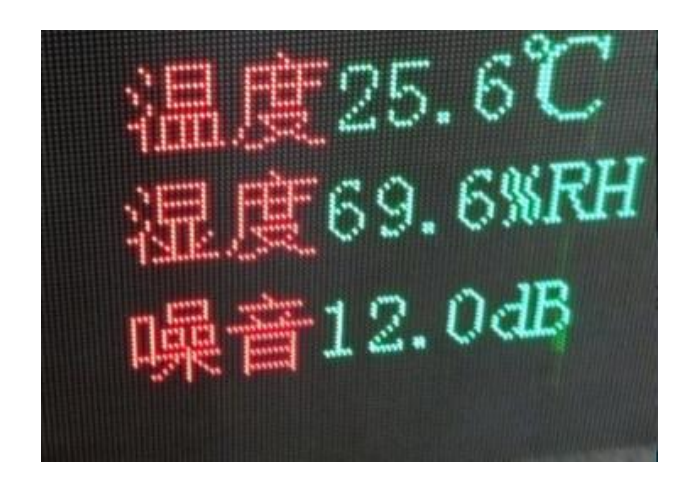

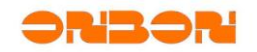

#### 2. Preparation

To display the sensor should prepare the below list: LedshowYQ 2015 Software, one card such as (BX-YQ1、BX-YQ1\_75、BX-YQ2、BX-YQ3、BX-YQ4), sensor and one pcs of BX-MF, Power, serial cable.

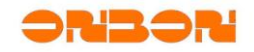

- 6 -

#### 3. Connection

#### 3.1 Temp senosrconnection

user must make sure the YQ series card can communicate successfully with the LedshowYQ 2015 user must make sure the control card can communicate successfully to LedshowYQ 2015 software.

#### Step 1

Connect the temp sensor to the BX-MF as in this picture:

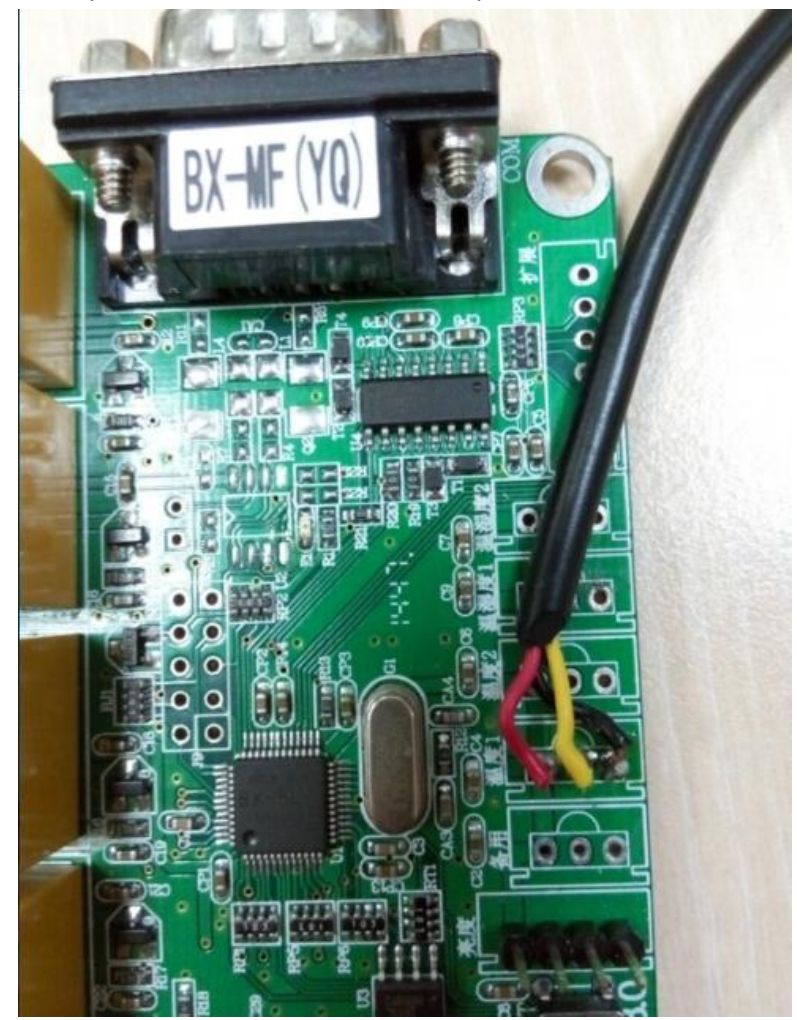

#### Step 2

Use the serial cable to connect the BX-MF and YQ series control card, as shown in this picture:

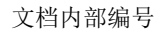

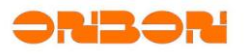

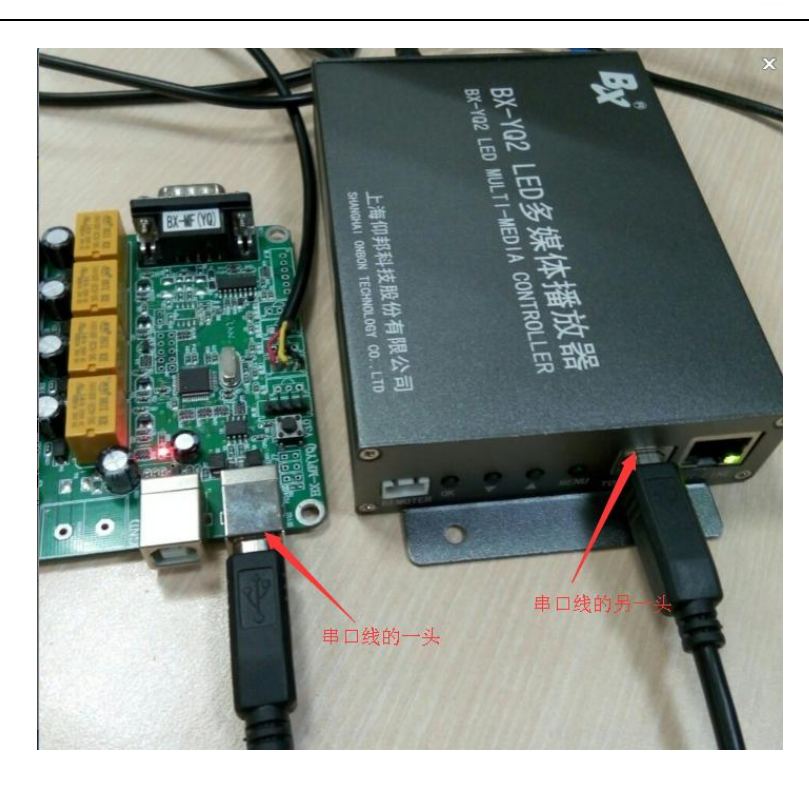

Open LedshowYQ 2015 software, select "sensor configuration" in the "advanced configuration" as shown in this picture:

Open LedshowYQ 2015 software, select the "sensor configuration" in the "advanced configuration" as shown in this picture

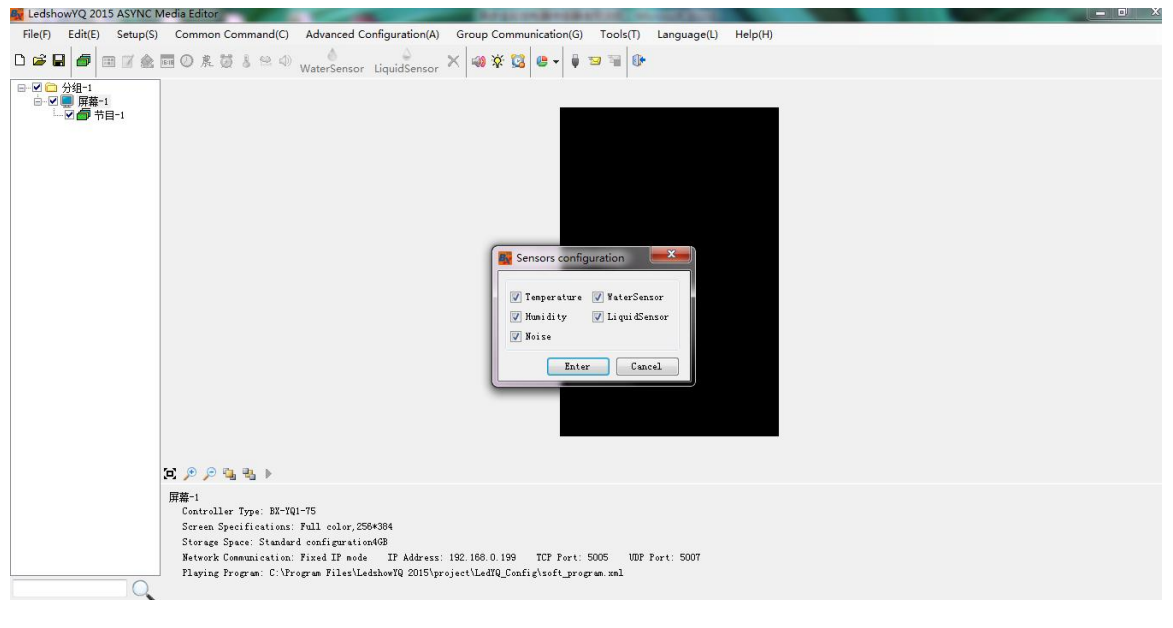

#### Step 4

Select the temperature as shown in this picture

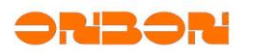

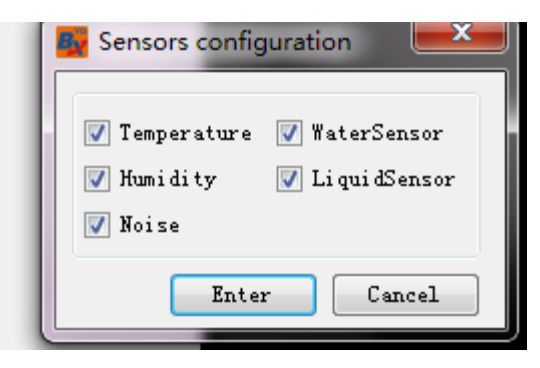

Add temperature area in the program

| KedshowYQ 2015 ASYNC 1   | Media Editor      | 1                         | Serai ander the        | And some lines.                      |       |
|--------------------------|-------------------|---------------------------|------------------------|--------------------------------------|-------|
| File(E) Edit(E) Setup(S) | Common Command(C) | Advanced Configuration(A) | Group Communication(G) | Tools( <u>)</u> Language( <u>(</u> ) | Help( |
|                          | 🖬 🛛 🎗 💆 🌡 😫 📣     | WaterSensor LiquidSensor  | ★ 🗠 🕸 🕅 🖉 👘            | 9 W ()                               |       |
| □                        |                   |                           | 2-1                    |                                      |       |
|                          |                   |                           |                        |                                      |       |
|                          |                   |                           |                        |                                      |       |
|                          |                   |                           |                        |                                      |       |
|                          |                   |                           |                        |                                      |       |
|                          |                   |                           |                        |                                      |       |

Step 6

Firstly select the sensor type as temperature, then select sensor address( the address is shown in the BX-MF as: temperature port 1 and temperature port 2)

| łame          | port 1        |                                    |                    |                           |                  |        |
|---------------|---------------|------------------------------------|--------------------|---------------------------|------------------|--------|
| Temperature-1 | sensor type   | sensor address                     | Temperature unit   | Decimal places Correction | unit scale(%)    |        |
| -<br>v        | Temperatur 🔻  | Temperature Pc                     | 🖌 Degree Celsius 👻 | 1 🗘 0                     | 100 🚔            |        |
| ) 🚔 🛛 🚔       |               | Temperature Por<br>Temperature Por | t                  |                           | ,                |        |
| /idth Height  | 📃 Custom Text | Font                               | port 2             | Normal Conditions I       | .imit value Thre | eshold |

#### Step 7

Click the send button will be ok.

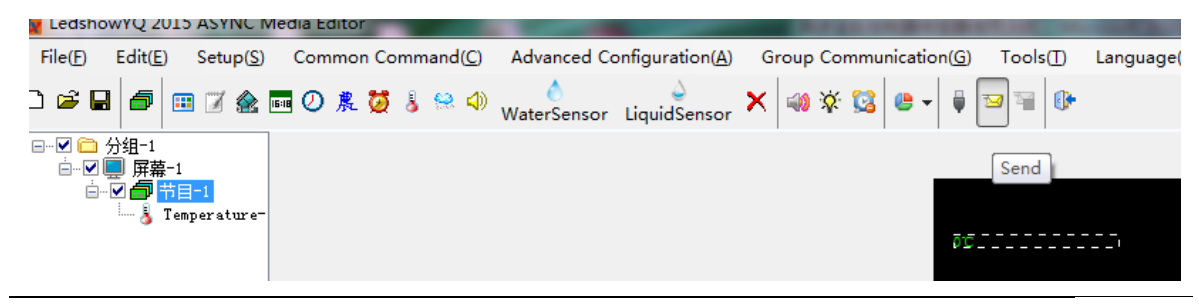

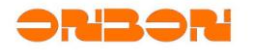

LED screen will show as in below:

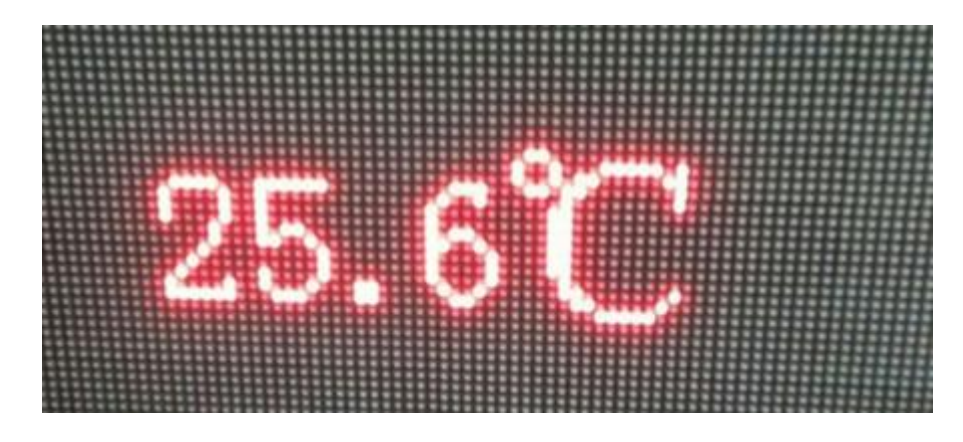

#### 3.2 Temp&humidity sensor connection

User must make sure the YQ series card can communicate successfully with the LedshowYQ 2015

#### Step 1

Connect the temp& humidity sensor to the BX-MF as shown in this picture:

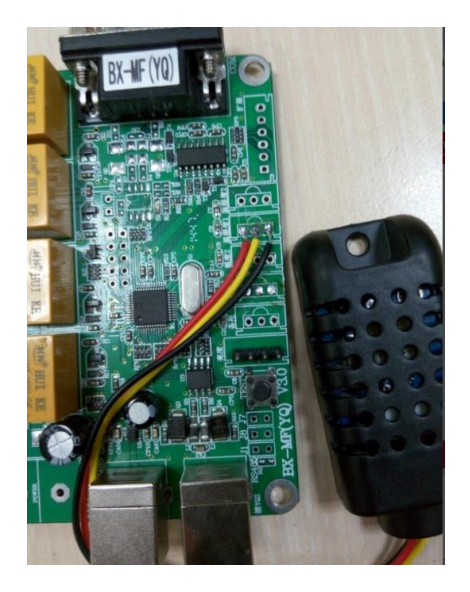

#### Step 2

Connect the serial cable with the BX-MF and BX-YQ series card, as shown in this picture

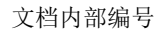

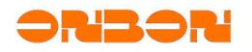

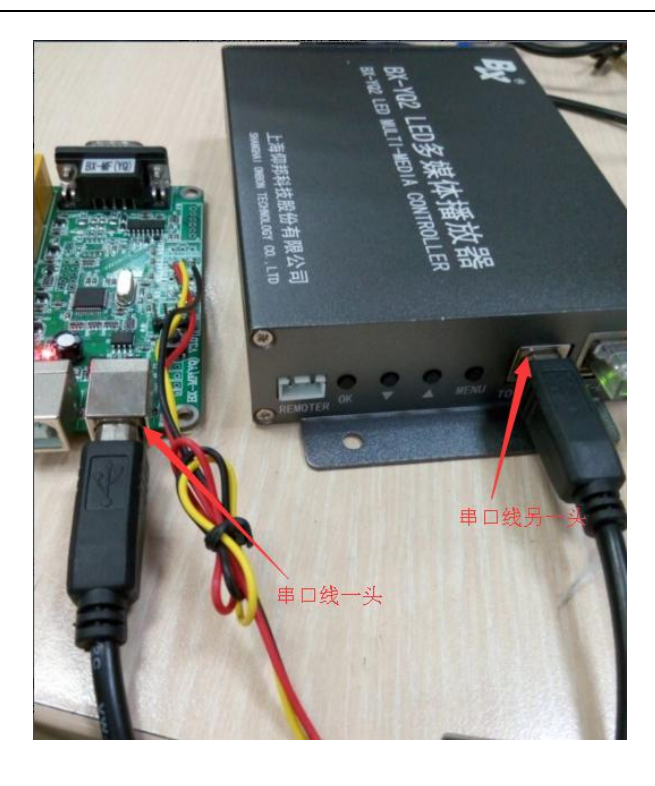

Open LedshowYQ 2015 software, select "sensor configuration" in the "advanced configuration" as shown in this picture:

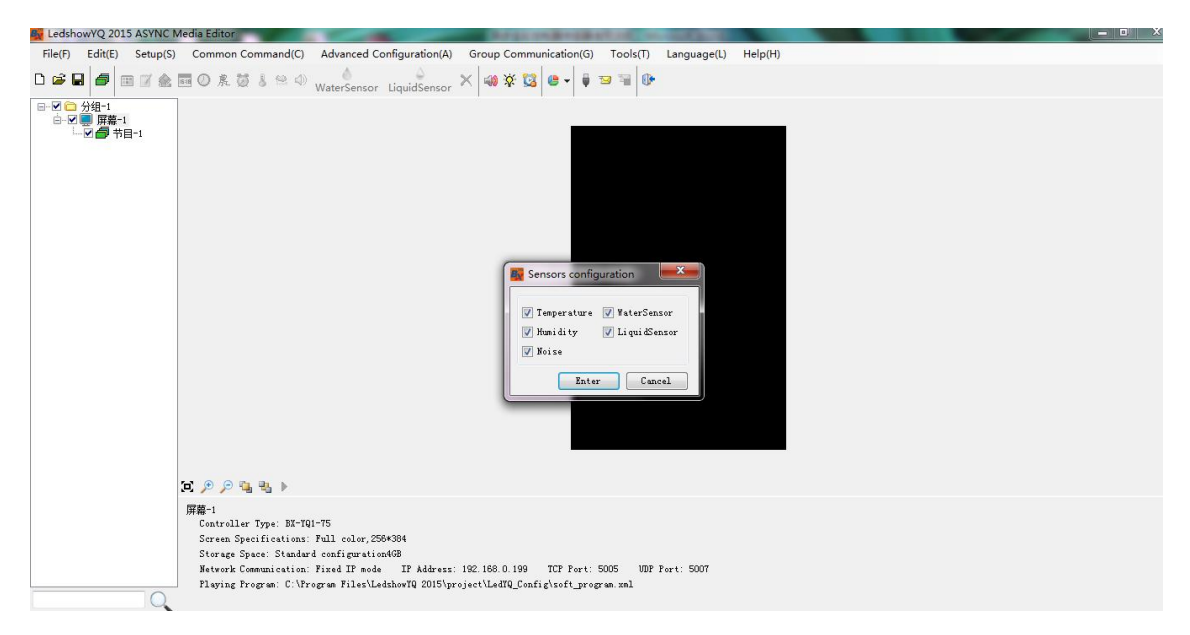

#### Step 4

Select the temperature and humidity ,as shown in this picture:

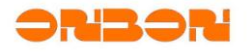

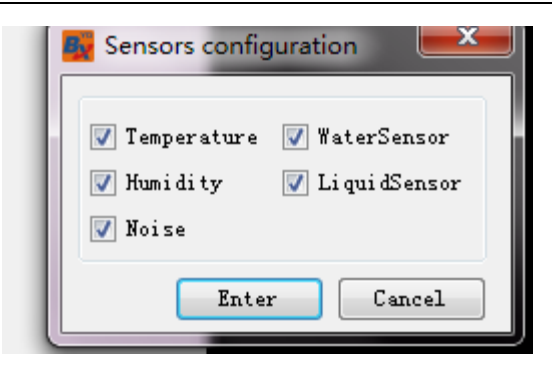

Add temperature area and humidity area in the program as shown in this picture:

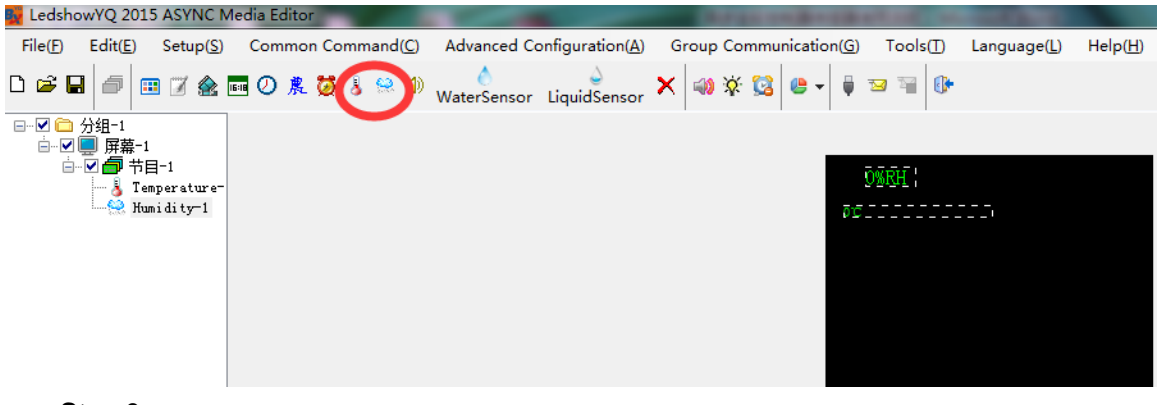

Step 6

Firstly select the sensor type as  $\,\mathrm{II}\,\textsc{-Humidity},$  then select sensor address( the address is

shown in the BX-MF as: humidity port 1 and humidity port 2)

| Name<br>Humidity-1        | sensor type   | sensor address  | Humidity unit I          | Decimal places Correcti | on unit scale(%)      | 2 |
|---------------------------|---------------|-----------------|--------------------------|-------------------------|-----------------------|---|
| Х Ү<br>31 🌩 9 🌩           | II-Humitur, 🔻 | Humiture Port 🔻 | Humidity(%RH) 🔻          |                         |                       |   |
| Width Height<br>40 ᆃ 16 🌲 | 🔲 Custom Text | Font<br>宋体 -    | 12 🔶 <b>B</b> 🖊 <u>U</u> | Normal Conditions       | Limit value Threshold |   |

Step 7

Click the send button will be ok:

| LedshowYQ 2015 ASYNC Media Editor                                 | And the second second second second second                                                           |
|-------------------------------------------------------------------|----------------------------------------------------------------------------------------------------|
| File(E) Edit(E) Setup(S) Common Command(C) Advanced Configuration | ( <u>A</u> ) Group Communication( <u>G</u> ) Tools( <u>T</u> ) Language( <u>L</u> ) Help( <u>H</u> ) |
| 🗅 😂 🖬 🧀 🖼 🖉 🏤 🖬 🕐 泉 🖉 🌡 😫 🌒 💧                                     | ;or 🗙 🚳 🕸 😫 🕒 🖌 🐙 🔄 🖬                                                                                |
| □                                                                 | Send                                                                                                 |
| □□□□□□□□□□□□□□□□□□□□□□□□□□□□□□□□□□□□                              | DWRH :                                                                                               |
|                                                                   | ،<br>ت                                                                                               |
|                                                                   |                                                                                                    |
|                                                                   |                                                                                                    |
|                                                                   |                                                                                                    |
|                                                                   |                                                                                                    |

LEDdisplay effect is as below:

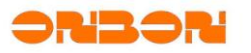

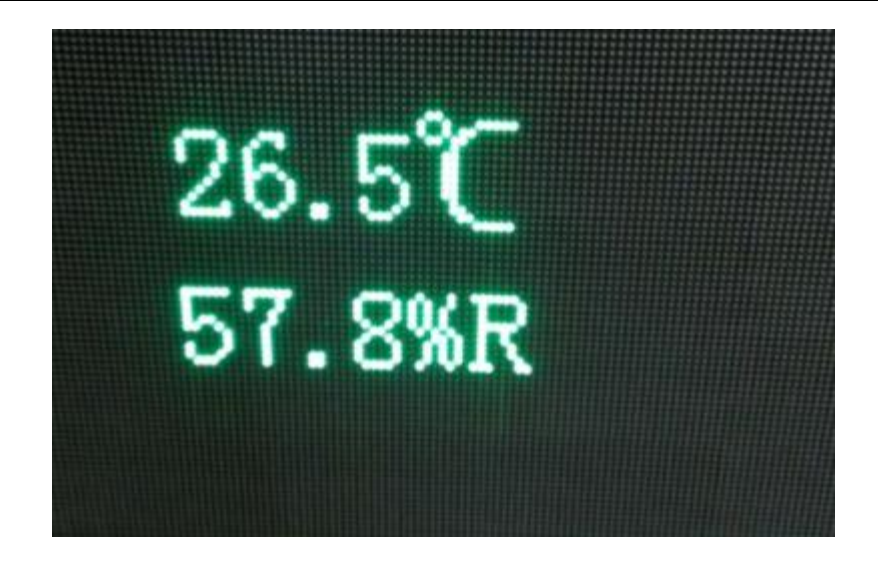

#### 3.3 Brightness sensor connection

user must make sure the YQ series card can communicate successfully with the LedshowYQ 2015

#### Step 1

Connect the brightness sensor cable to the BX-MF, red cable, green cable, blue cable and black cable connection order is same as in this picture:

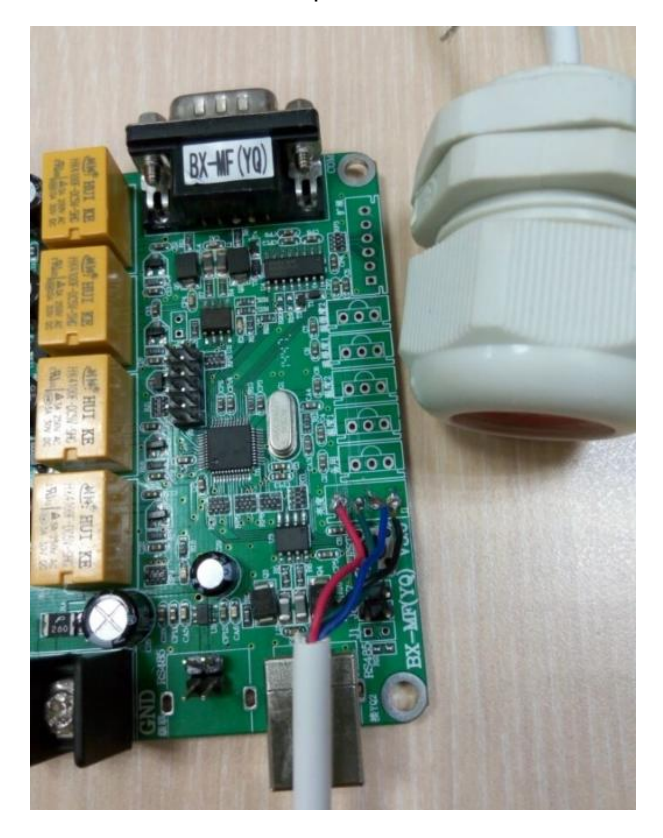

Step 2

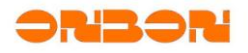

Use the serial cable to connect the BX-MF and YQ series control card, as shown in this picture:

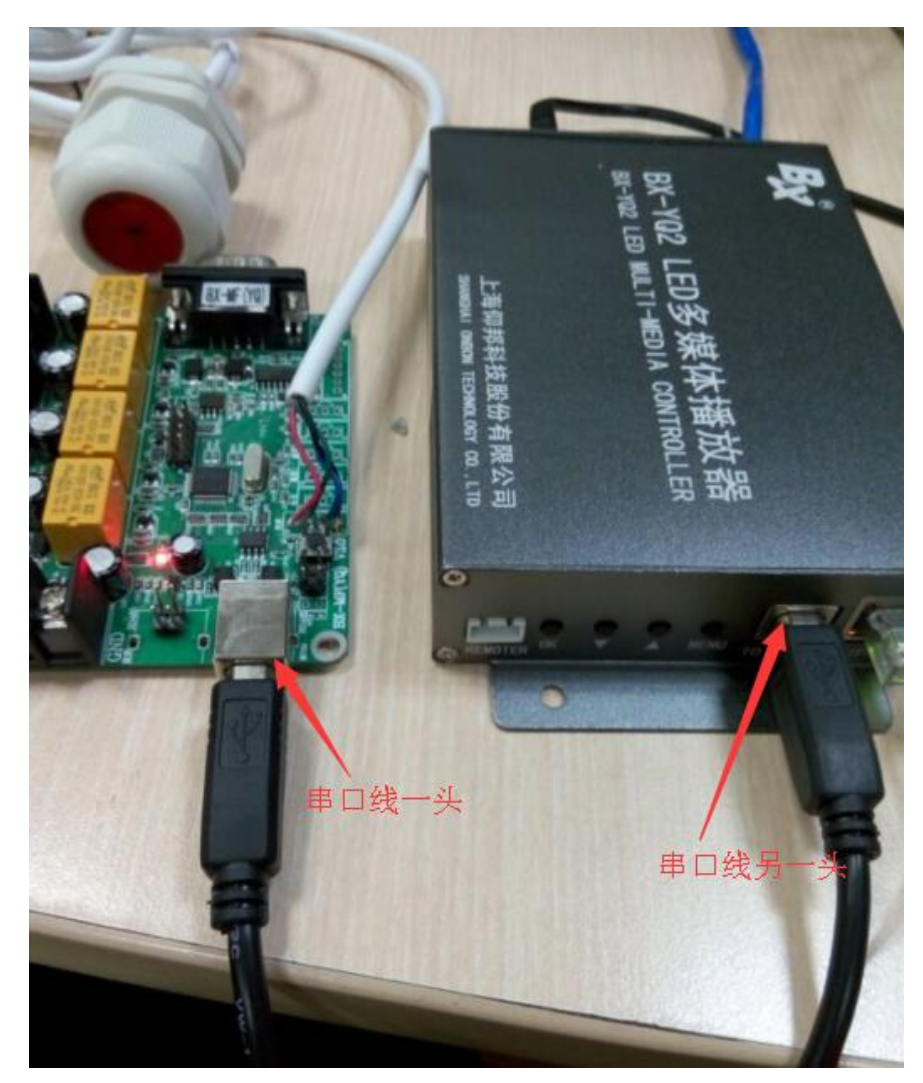

#### Step 3

Open LedshowYQ 2015 software, click the brightness button in the menu as below picture:

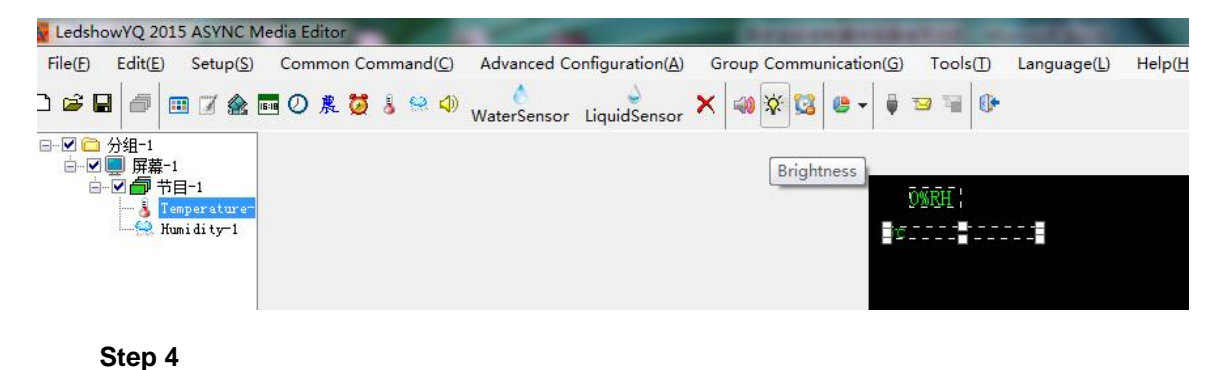

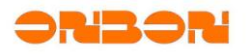

select "automatic brightness" then click setup button will adjust the LED display brightness according to the ambient brightness of LED display screen.

| E R | Brightne | ss        |         |         |              |       |                |              |          | L X   |
|-----|----------|-----------|---------|---------|--------------|-------|----------------|--------------|----------|-------|
| 0   | Manual   | bright    | ness 🤇  | ) Timin | g brightnes: | :     | ) Automa       | tic br       | ightnes: | 5     |
| ۲   | Defaul   | t 🔘       | Custom  |         |              |       |                |              |          |       |
| 1   | 10       | ÷ 9       | 873 🔺   |         | 16-<br>15-   |       |                |              |          |       |
| 2   | 24       | ÷ 10      | 1100 🔺  |         | 14-          | -     |                |              |          |       |
| з   | 60       | *<br>* 11 | 1793 🚖  | 锐       | 12-          |       |                |              |          |       |
| 4   | 148      | *<br>* 12 | 3336 🛓  | 戦       | 10-          |       |                |              |          |       |
| 5   | 280      | * 13      | 6207    | 画面      | 8            |       |                |              |          |       |
| 6   | 437      | ÷ 14      | 11551 🚖 | 虱       | 6-<br>5-     |       |                |              |          |       |
| 7   | 550      | ÷ 15      | 21495 🛓 |         | 4-<br>3-     |       |                |              |          |       |
| 8   | 693      | * 16      | 40000   |         | 2-           |       |                |              |          |       |
|     |          |           |         |         | 09           | 107 1 | 8214 2<br>环境亮度 | 7321<br>(LX) | 36428    | 45535 |
|     |          |           |         |         |              | (     | Setup          |              | Cl       | ose   |
|     |          |           |         |         |              |       |                |              |          |       |

#### 3.4 Noise sensor connection

user must make sure the YQ series card can communicate successfully with the LedshowYQ 2015

#### Step 1

Connect the noise sensor to the BX-MF, then noise meter connect the power and open the power

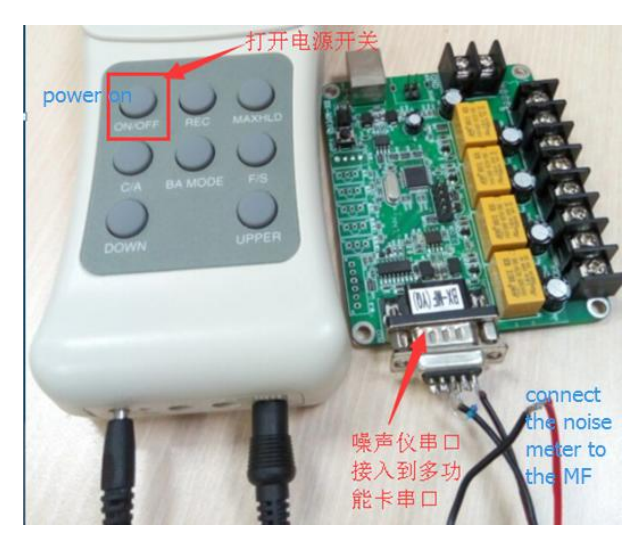

Step 2

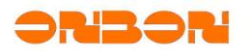

Use the serial cable to connect the BX-MF and YQ series control card, as shown in this picture:

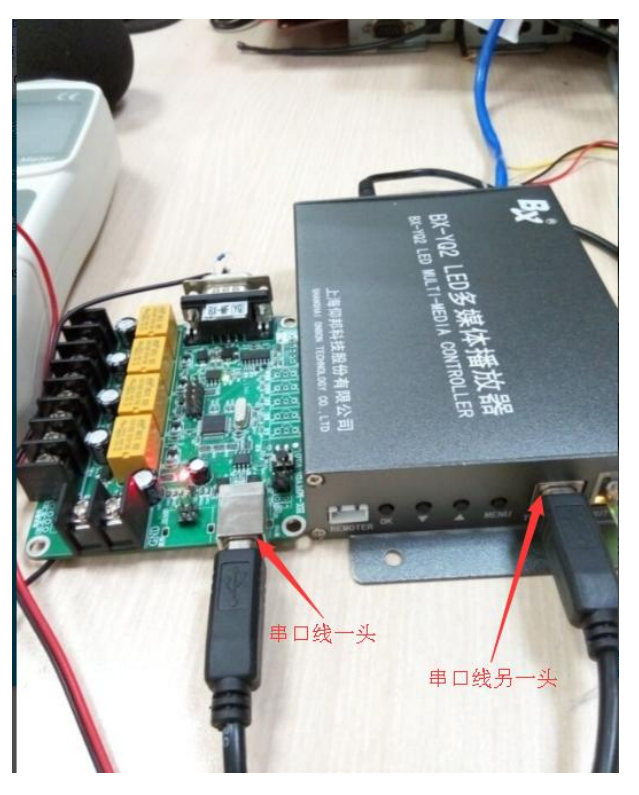

#### Step 3

Open LedshowYQ 2015 software, select "sensor configuration" in the "advanced configuration" as shown in this picture:

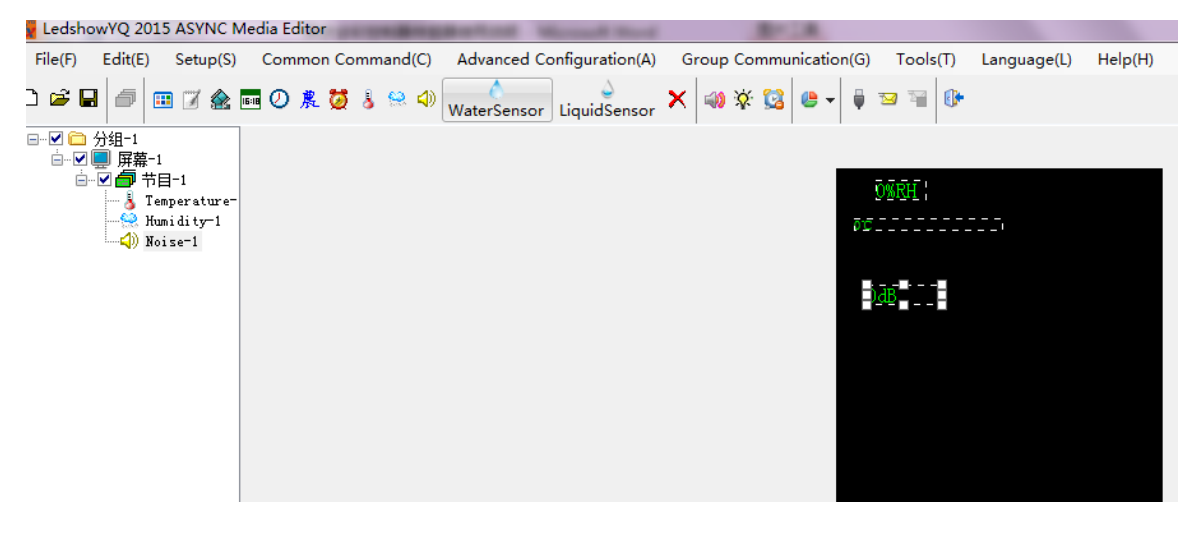

#### Step 4

Select the noise option, then click enter will be ok:

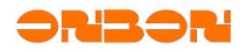

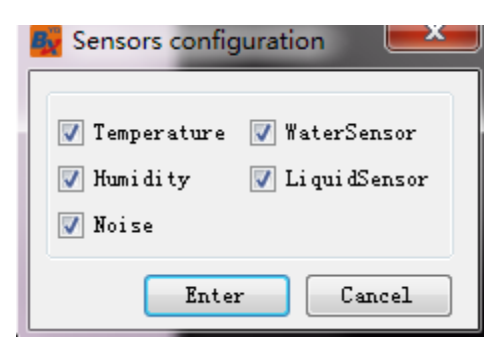

Add the noise area in the program as in this picture:

| ស LedshowYQ 2015 ASYNG                                                                      | Media Editor                         |                                       | Representation of               | And Address of Concession, Name |
|---------------------------------------------------------------------------------------------|--------------------------------------|---------------------------------------|---------------------------------|---------------------------------|
| File( <u>F)</u> Edit( <u>E</u> ) Setup(                                                     | <u>S)</u> Common Command( <u>C</u> ) | Advanced Configuration( <u>A</u> )    | Group Communication(G) Tools(T) | Language( <u>L)</u> Help        |
|                                                                                             | 🛚 🔤 🕗 農 💆 🌡 😒 📣                      | ♦ ♦ ♦ ♦ ♦ ♦ ♦ ♦ ♦ ♦ ♦ ♦ ♦ ♦ ♦ ♦ ♦ ♦ ♦ | ★ 🐝 🕸 😫 🕒 🕴 🖼 🖼 🚺               | •                               |
| ♥ ← 分组-1<br>- ♥ ← 評 無素-1<br>- ● ♥ ← 計目-1<br>- ↓ Temperatur<br>- ↓ Humidity-1<br>- ↓ Noise-1 | 2-                                   |                                       | 086H;<br>≠=                     |                                 |

#### Step 6

Select the noise area then select the sensor type, I - sound level is equal to AWA5636-3, II - sound level is equal to HS5633T, III- sound level is equal to AZ8921 :

| Name         |               |                |               |                           |                     |     |
|--------------|---------------|----------------|---------------|---------------------------|---------------------|-----|
| Noise-1      | sensor type   | sensor address | Noise unit    | Decimal places Correction | unit scale(%)       | - 🗾 |
| х ү          | I-Sound Lev 🔻 | Noise Port 1 🔻 | Decibel(dB) 🔻 | 1 🖨 0.0 🚔                 | 100                 | -   |
| 24 🌲 91 🚔    |               |                |               |                           |                     |     |
| Width Height | Custom Text   | Font           |               | Normal Conditions Li      | mit value Threshold |     |
| 59 🚔 16 🚔    |               | 床体・・           | 12 🗧 B I 💆    | Less thar ▼ 25            |                     |     |

#### Step 7

Click send will be ok:

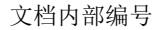

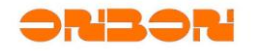

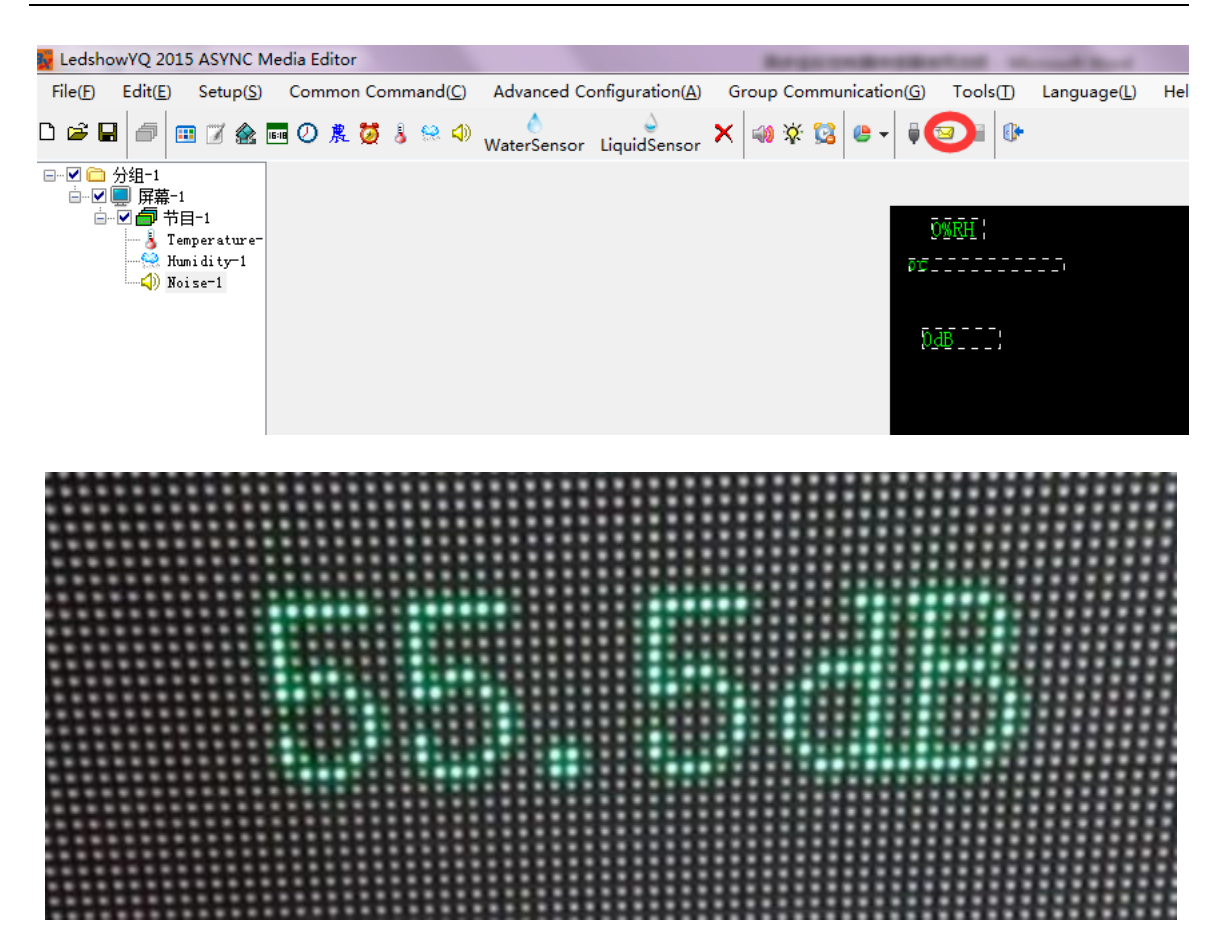

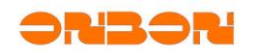

#### 4. Contact Us

SHANGHAI ONBON TECHNOLOGY CO.,LTD Add:Floor 7, Tower 88, 1199#, North Qinzhou Road, Xuhui District, Shanghai,China Tel: 86-512-36912687 86-15921814956 Fax: 86-512-36912670 Email: onbon@onbonbx.com Skype: yolanda\_zhou2010 QQ:2463728439 whatsApp:15921814956 Website: www.onbonbx.com www.onbonbx.en.alibaba.com